## Setting up Gmail on your Android phone or tablet

To setup your Gmail on an Android phone, follow these steps.

- Open the Settings menu and go to Accounts (& sync settings) on • vour device.
- The **Accounts** settings screen displays your current sync settings • and a list of your current accounts.
- Touch Add account. •
- Touch **Google** to add your Google Apps account. •
- You will be prompted to **Sign in** to your Google Account.
- Enter your full Google Apps email address as your username, and then enter your password.
- Select which services you'd like to sync. •

## Setting up Gmail on your iPhone or iPad

To setup your Gmail on an iPhone or iPad, follow these steps.

- Open the **App store** and search for the **Gmail app**.
- Download the app.
- Touch the **Gmail app.**
- You will be prompted to **Sign in** to your Google Account. •
- Enter your full Google Apps email address as your username, and then enter your password.
- Select which services you'd like to sync. •

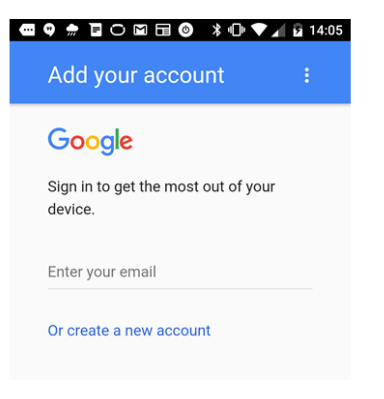

## Gmail - email from Google

By Google, Inc. Open iTunes to buy and download apps.

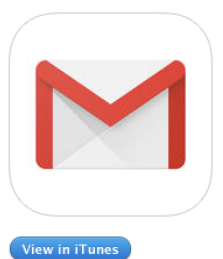

Description Get the official Gma notifications, multip - Switch between u

Google, Inc. Web S

What's New ir - Bug fixes and per

There are other Google Apps available for phones and tablets for Google Docs, Google Sheets, Google Drive, etc.

Remember your email address is:

<username>@twinsburgcsd.org